# VPOS 사용 설명서

2023.11.16

# KOVAN

페이지 명

| 1. POS 설치 화면                   |      |
|--------------------------------|------|
| 1.1. 설치 폴더                     | 3    |
| 1.2. 설치 완료                     | 4    |
| 1.2 B. 설치 중 멈출 때               | 5    |
| 1.3. 설치 파일 확인                  | 6    |
| 2. POS 기본 화면                   |      |
| 2.1 로그인                        | 7    |
| 2.2 메인화면                       | 8    |
| 3. 기능 설명                       |      |
| 3.1. 환경 설정                     | 9    |
| 3.2 연동 리더기별 설정 예시              | 10   |
| 3.3 연동 리더기별 설정 예시              | 11   |
| 3.4 사용자 인증                     | 12   |
| 3.5 단말기 인증                     | 13   |
| 3.6 무결성 점검                     | 14   |
| 3.7 프로그램 종료                    | 15   |
| 4. ini설정                       |      |
| 4.1. 리더기 종료 선택에 따른 UI          | 16   |
| 4.2. 리더기 대기시간 증가               | 17   |
| 4.3. 키다운로드 개발서버 접속             | 18   |
| 4.4. 키오스크 MSG창 높이설정            | 19   |
| 4.5. 카드 삽입 이벤트 설정              | 20   |
| 5. 자동실행 문제시                    |      |
| 5.1 자동실행 문제 해결                 | 21   |
| 6. 리더기 테스트                     |      |
| 6.1 리더기 ComPORT 번호 방법 – SCSPRO | 22   |
| 6.2 리더기 ComPORT 번호 방법 – 듀얼아이   | 23   |
| 7. 가맹점 다운로드 거절                 |      |
| 7.1 가맹점 다운로드 거절                | . 24 |
| 7.2 가맹점 다운로드 거절 다중사업자          | 25   |
| 8. 서명패드 펌웨어 업데이트               |      |
| 8.1 광우 P5/P6 서명패드              | 26   |
| 9. 현금IC 금액기준 자동선택결제 기능설정       |      |
| 9.1 환경설정에서 현금IC금액기준 자동선택결제     | 27   |
| 10.기타설정- 특수가맹점 설정              |      |

KOVAN

페이지 명

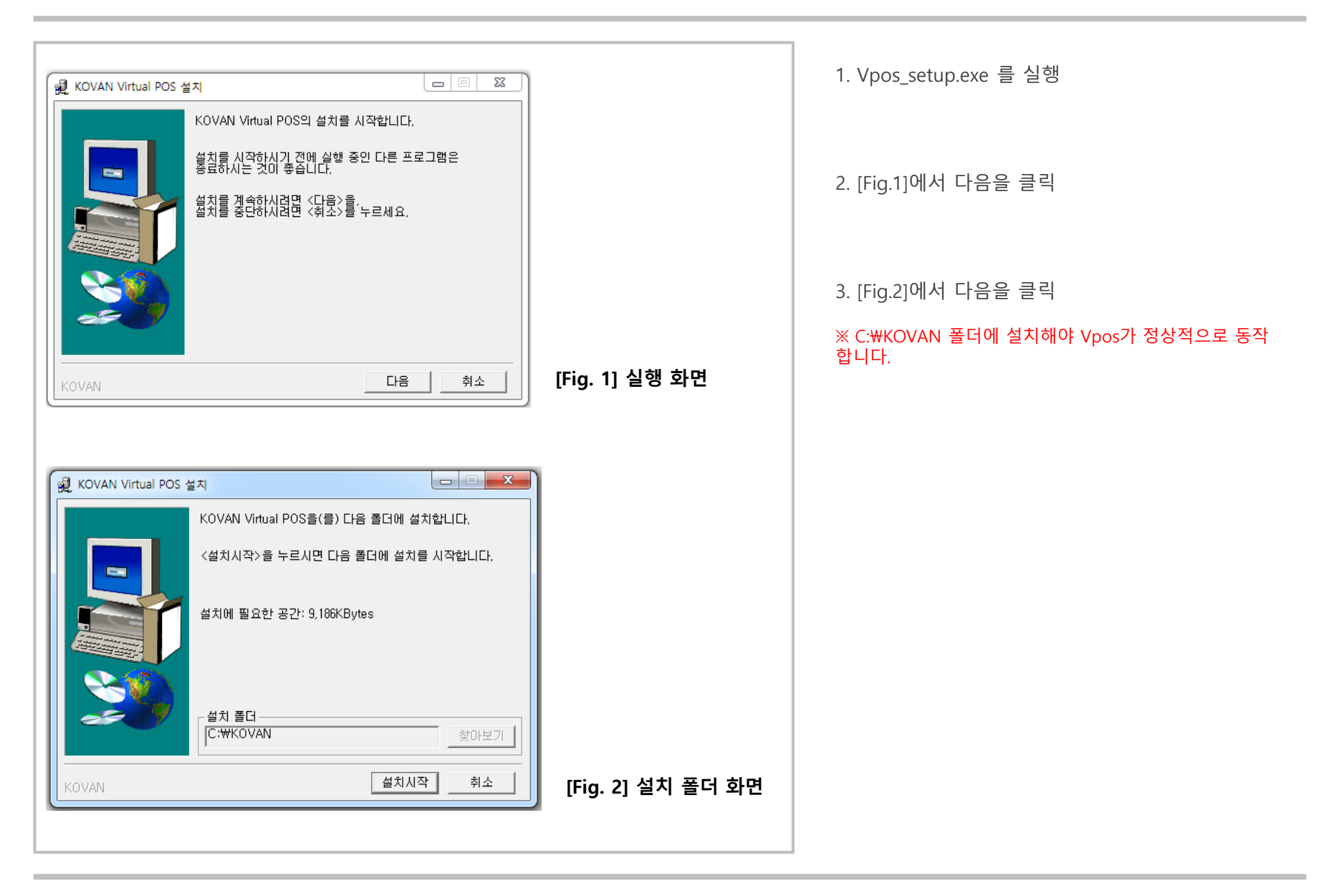

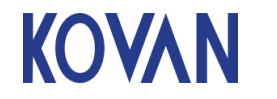

페이지

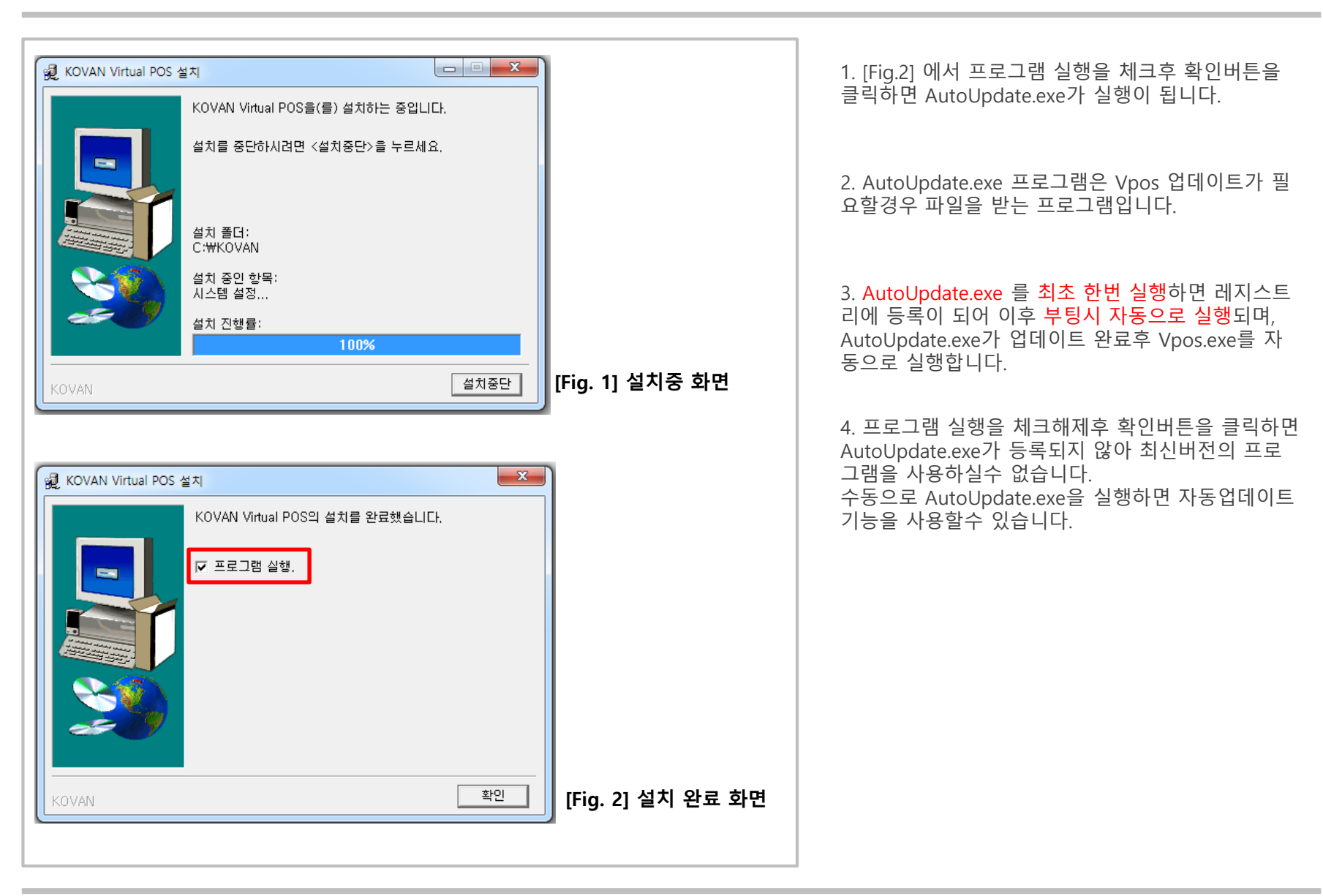

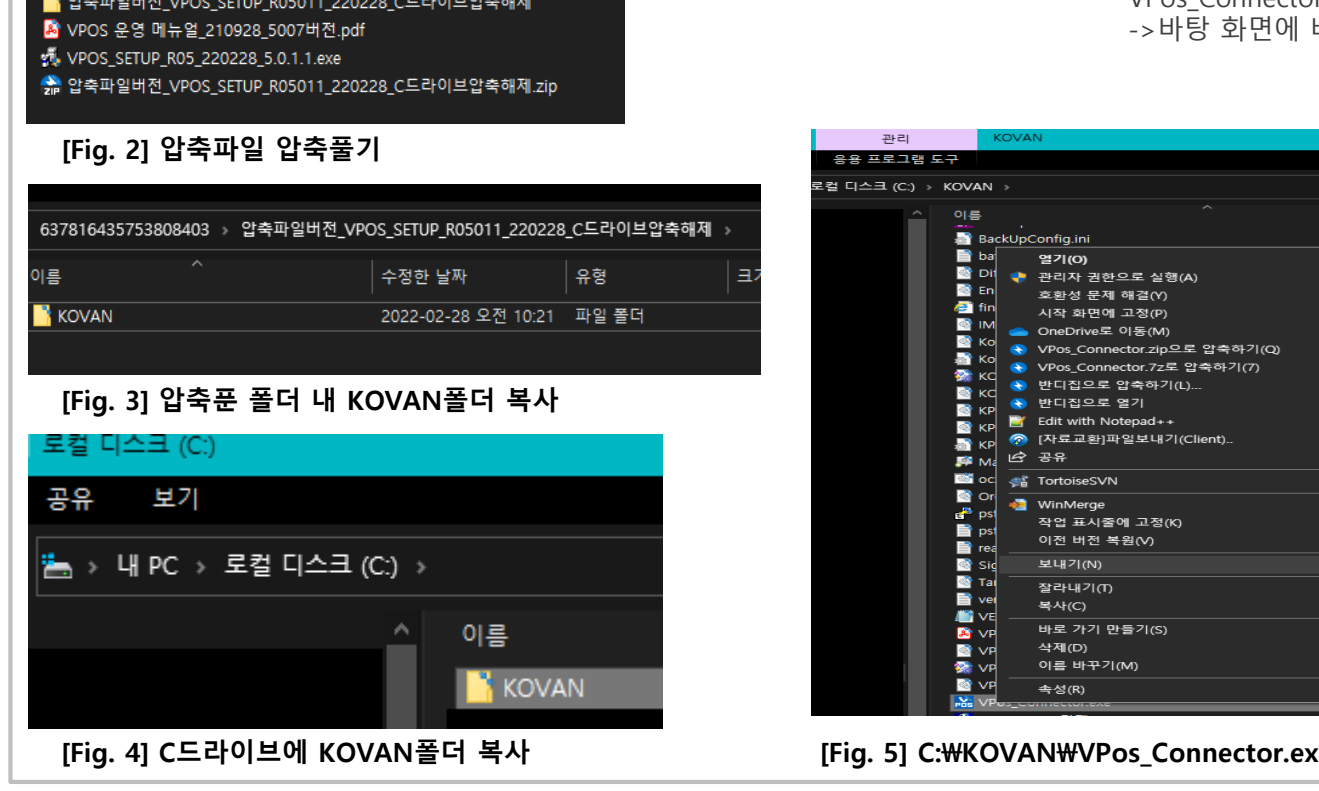

📑 압축파일버전\_VPOS\_SETUP\_R05011\_220228\_C드라이브압축해제

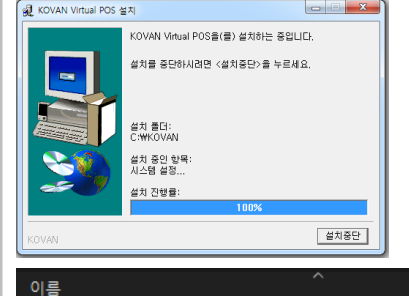

KOVAN

| [Fig. 1] | 설치 | 중 화대 | 면 멈춤 | 발생 | 시 |
|----------|----|------|------|----|---|
|----------|----|------|------|----|---|

## 1. [Fig.1] 에서 멈추는 경우

2. 특정 OS에서 설치 파일이 호환이 안되어 멈추는 경우 같이 제공되는zip파일로 복사합니다

3. [Fig.2] 압축파일버전\_VPOS\_SETUP~.zip 압축풀기

4. [Fig.3,4] 압축해제한 폴더내 KOVAN폴더 복사

5. [Fig.5] C드라이브 KOVAN폴더내 복사된 VPos Connector.exe 우 클릭->보내기 ->바탕 화면에 바로 가기 만들기 클릭

[Fig. 5] C:₩KOVAN₩VPos\_Connector.exe 바탕화면에 바로 가기 만들기

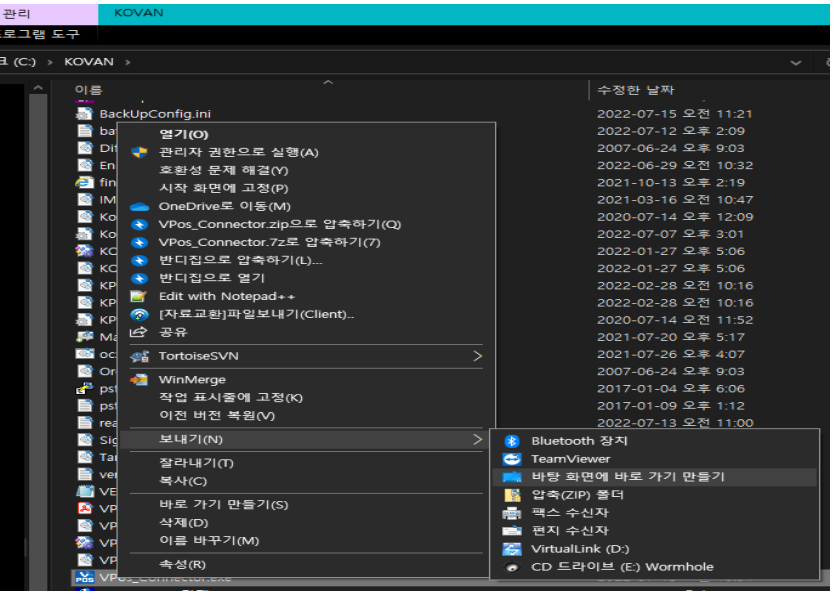

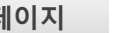

5

페이지 명

1. POS 설치화면 - 1.2B 설치 중 멈출 때

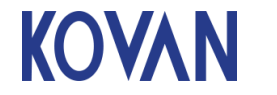

#### 1. POS 설치화면 – 1.3 설치 파일 확인

6

| HPC → 로컬 디스크 (C:) → KOVAN       |                     |                              |        |
|---------------------------------|---------------------|------------------------------|--------|
| 이름                              | 수정한 날짜              | 유형                           | 크기     |
| Config                          | 2021-09-28 오후 2:24  | 파일 폴더                        |        |
| Logs                            | 2021-09-28 오후 5:31  | 파일 폴더                        |        |
| SIGNDATA                        | 2021-08-19 오전 11:21 | 파일 폴더                        |        |
| TEST TEST                       | 2021-09-28 오후 2:24  | 파일 폴더                        |        |
| addMAC bat                      | 2021-08-25 오전 9:40  | Windows 배치 파일                | 1K     |
| 👪 AutoUpdate.exe                | 2021-07-26 오후 4:07  | 응용 프로그램                      | 332K   |
| BackUpConfig.ini                | 2021-09-28 오후 5:31  | 구성 설정                        | 1K     |
| 🔄 DiffieHellman.dll             | 2007-06-24 오후 9:03  | 응용 프로그램 확장                   | 52K    |
| EnPosApp.dll                    | 2021-09-24 오후 2:39  | 응용 프로그램 확장                   | 357K   |
| 💽 findMac.html                  | 2021-08-25 오전 9:39  | Microsoft Edge HTML Document | 17K    |
| MPL_SDK.dll                     | 2021-03-16 오전 10:47 | 응용 프로그램 확장                   | 352K   |
| KovanCATControl.dll             | 2020-07-14 오후 12:09 | 응용 프로그램 확장                   | 148K   |
| 🔊 KovanConfig.ini               | 2021-06-08 오후 6:00  | 구성 설정                        | 1K     |
| KOVANPOS_Client_K.lib           | 2021-06-04 오전 10:24 | Object File Library          | 2K     |
| KOVANPOS_Client_K.ocx           | 2021-07-26 오후 4:07  | ActiveX 컨트롤                  | 312K   |
| KPos_SD.dll                     | 2021-09-28 오후 3:00  | 응용 프로그램 확장                   | 504K   |
| RPos_SR.dll                     | 2021-09-28 오후 3:00  | 응용 프로그램 확장                   | 504K   |
| 🔊 KPosSign.ini                  | 2020-07-14 오전 11:52 | 구성 설정                        | 1K     |
| Թ MacAddr_Get.exe               | 2021-07-20 오후 5:17  | 응용 프로그램                      | 27K    |
| in ocx_regsvr32.bat             | 2021-07-26 오후 4:07  | Windows 배치 파일                | 1K     |
| 🔄 Org.Mentalis.Security.dll     | 2007-06-24 오후 9:03  | 응용 프로그램 확장                   | 180K   |
| 🚰 psftp.exe                     | 2017-01-04 오후 6:06  | 응용 프로그램                      | 359K   |
| psftp.txt                       | 2017-01-09 오후 1:12  | 텍스트 문서                       | 1K     |
| 📄 readme.txt                    | 2021-09-28 오후 5:00  | 텍스트 문서                       | 6K     |
| j SignPad_dll.dll               | 2021-09-28 오후 3:00  | 응용 프로그램 확장                   | 504K   |
| Tamir.SharpSSH.dll              | 2007-06-24 오후 9:14  | 응용 프로그램 확장                   | 208K   |
| reget.txt                       | 2021-05-03 오후 12:38 | 텍스트 문서                       | 16     |
| VERSION.CFG                     | 2021-09-28 오전 10:15 | CFG 파일                       | 1K     |
| 🔊 VPOS 운영 메뉴얼_210312_5004버전.pdf | 2021-03-12 오전 11:25 | Adobe Acrobat Document       | 678K   |
| VPOS_Client.dll                 | 2021-07-26 오후 4:07  | 응용 프로그램 확장                   | 184K   |
| 🞲 VPOS_Client.lib               | 2021-06-02 오후 4:51  | Object File Library          | 6K     |
| VPOS Client Transport.dll       | 2021-07-26 오후 4:07  | 응용 프로그램 확장                   | 28K    |
| VPos_Connector.exe              | 2021-09-28 오후 3:45  | 응용 프로그램                      | 4,588K |
| ♥! 부팅시사동실영관던 UAC 0면경작업.reg      | 2018-09-19 오전 11:44 | 등록 항목                        | 16     |

#### [Fig. 1] 설치된 파일

1. 설치가 완료되면 [Fig.1] 처럼 파일이 세팅됩니다.

2. AutoUpdate.exe(자동 업데이트 프로그램)

Vpos\_Connector.exe 프로그램을 최신으로 유지하게 하며, 레지스트리에 등록이 되어 부팅시 자동으로 Vpos\_Connector.exe 프로그램을 실행합니다.

3. Vpos\_Connector.exe(승인 중계 프로그램)

POS 프로그램에서 요청 한 거래를 승인처리하는 프 로그램입니다.

4. findMac.html (사용자 인증 URL 익스플로러 실행 필요)

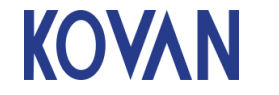

페이지

7

| KOVAN         | H/W 식별 : DP636X<br>S/W 식별 : KOVAN<br>무결성점검 : 성공<br>VPos Ver : 5.0.1.8<br>2 H/W 식별 : 미연결<br>3 H/W 식별 : 미연결 | KOVR011103<br>VPOSR051018 |   |
|---------------|----------------------------------------------------------------------------------------------------|---------------------------|---|
| 사용자ID<br>비밀번호 | 0000<br>****                                                                                              |                           | _ |
|               | 로그인                                                                                                    | · 창최소화                    |   |
| 7             | 8                                                                                                    | 9                         |   |
| 4             | 5                                                                                                    | 6                         |   |
| 1             | 2                                                                                                    | 3                         |   |
| 전체 삭제         | 0                                                                                                    | 삭제                        |   |
| Cop yright    | © KOVAN Co., Ltd. All Ris                                                                                 | ahts Reserved.            |   |

## 사용자 ID : **0000** 비밀번호 : **1234**

■ 사용자 ID 와 비밀번호는 변경 되지 않으므로 모 든 VPOS 에서 동일하게 사용 됩니다.

■ 최초 설정 이후 로그인 상태 관계 없이 결제 기능 사용 가능 합니다.

**로그인** : 사용자 ID와 비밀번호가 입력 된 상태에서 VPOS 설정을 하기위한 로그인 버튼

**창최소화** : VPOS 화면을 최소화 하기 위한 버튼이며 트레이에서 프로그램 확인이 가능 합니다.

■ 창최소화 버튼은 프로그램이 종료되지 않습니다.

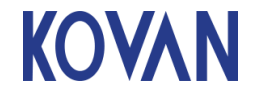

8

| (주)코삔 V POS                                                       |                                                                                                    |  |  |  |
|-------------------------------------------------------------------|----------------------------------------------------------------------------------------------------|--|--|--|
| KOVA                                                              | H/₩ 식별 : DP636XKOVR011103<br>S/₩ 식별 : KOVANVPOSR051018<br>무결성점검 : 성공<br>VPos Ver : 5.0.1.8<br>2 H/₩ 식별 : 미연결<br>3 H/₩ 식별 : 미연결                                                                                                    |  |  |  |
| 단말기 인증                                                            | Q         값         값         값         값         값         값         값         ご         !         !         !         !         !         !         !         !         !         !         !         !         !         !         !         !         !         !         !         !         !         !         !         !         !         !         !         !         !         !         !         !         !         !         !         !         !         !         !         !         !         !         !         !         !         !         !         !         !         !         !         !         !         !         !         !         !         !         !         !         !         !         !         !         !         !         !         !         !         !         !         !         !         !         !         !         !         !         !         !         !         !         !         !         !         !         !         !         !         !         !         !         !         !         !         !         !         ! |  |  |  |
| 한 로그아웃 한 창최소화<br>Copyright ⓒ KOVAN Co., Ltd. All Rights Reserved. |                                                                                                    |  |  |  |
| [Fig. 3] 메인화면                                                     |                                                                                                    |  |  |  |

## H/W 식별, RF H/W 식별

연결된 리더기 여신협회 식별번호 16자리

■ 리더기가 정상적으로 연결 되었을 경우에만 표시 됩니다.

#### S/W 식별

프로그램 여신협회 식별번호 16자리

#### 무결성점검 상태 정보

연결된 리더기가 안정한지 확인하는 무결성 검사 결 과를 표시

#### 정상 : 성공 비정상 : 실패

#### Vpos Ver

프로그램 버전을 표시

#### 단말기 인증

가맹점 인증 처리 하기 위한 단계 처리 버튼

사용자 인증 / 가맹점 인증 / 키다운로드 처리 가능 가맹점명 / 단말기번호 / 사업자 번호 입력 가능

#### 무결성 점검

리더기 무결성 점검 동작 하기 위한 처리 버튼

#### 환경설정

주변 장치 ComPORT를 설정 하기 위한 버튼 리더기 / 서명패드 설정 가능

#### 결제

인증용으로 간단 결제 가능 ■ 실 가맹점에서는 사용하지 않음 KOVAN

페이지 명

9

| 환경설정          | ✔ 정보저장 🖉 창닫기         |
|---------------|----------------------|
| IC리더기 종류      | 일반모드+보안리더기           |
| (1번) IC리더기 포트 | 1 🔹                  |
| (2번) IC리더기 포트 | 미사용 🔹                |
| (3번) IC리더기 포트 | 미사용 🔹                |
| 서명패드 포트       | 패드 🔹 1               |
| QR리더기 포트      | 1                    |
| 무결성 점검 주기     | 미사용 🔹                |
| 승인서버 IP       | 203 . 231 . 12 . 197 |
| 승인서버 포트       | 5317                 |
| 현금기부정산 IP     | 203 . 231 . 12 . 5   |
| 현금기부정산 포트     | 2996                 |
| 팝업창크기         | 기본크기 🔹               |
| 현금IC설정        | 간소화거래 🔹              |
| 복합IC설정        | 신용IC우선거래 🔹           |
| INI설정         | 기본값 🔹                |
| 카카오페미설정       | 1 Tran처리 🔽           |
|               |                      |

#### IC리더기 종류

| 종류                            | 특징                                  |
|-------------------------------|-------------------------------------|
| 일반모드+보안리더기                    | 기본UI화면                              |
| (일반 탁상용 리더기)                  | 메시지창 확인 수동닫힘                        |
| 키오스크+무인발권기<br>(카드방출기능 리더기 사용) | 카드방출 기능<br>UI전체화면<br>메시지창 3초 후 자동닫힘 |
| 키오스크+보안리더기                    | UI전체화면                              |
| (일반 탁상용 리더기)                  | 메시지창 3초 후 자동닫힘                      |

#### IC 리더기 / RF 리더기 / 서명패드의 포트

POS 장비에 물리적으로 연결된 IC 리더기 및 멀티패드 , 서명패드 ComPORT를 설정 반드시 POS에 표시된 ComPORT 번호와 일치하는 포트번호 선택

■ 서명패드의 경우 패드 / 화면 / 무서명 / P6 선택 가능 패드 선택시 POS와 연결된 사인패드로 동작 요청

- 화면 선택시 POS 화면에서 서명 동작 요청
- 무서명 선택시 사인없이 거래가 진행

P6 선택시 광우 P6/P5 서명패드에 삼성페이 / QR 리딩 기능 과 서명 동작 같이 동작 요청

#### ■ 패드선택후 포트를 미사용으로 설정하면 무서명처리가 됩니다.

**무결성점검주기** : 기본값:미사용 승인서버 정보: 기본값 : 203.231.12.197 / 5317

현금기부정산 IP / PORT : 기본값 : 203.231.12.5 / 2996

**팝업창크기** : 메시지창 크기조정 가능 (대형모니터용) 현금IC설정 : 일반거래 사용 복합IC설정 : 일반거래(신용IC만) 사용 NI설정 : 기본값 사용

카카오페이설정 : 1Tran처리 (자동 결제) : 할인거래안됨 , 1번에 결제 2Tran처리 (기존방식): POS SW에서2회 거래개발 필요

| QR리너기 포트                            | 비사용                |
|-------------------------------------|--------------------|
| 키트로닉스 카드고정 리더기<br>(키오스크+무인발권기) 카드방클 | 출 명령어 필요 모델        |
| 1번 IC리더기 포트                         | 리더기포트번호            |
| 2번 IC리더기 포트                         | 미사용                |
| 3번 IC리더기 포트                         | 미사용                |
| 서명패드 포트                             | "화면"선택 or 서명패드포트번호 |
| QR리더기 포트                            | 미사용                |

| 1번 IC리더기 포트 | 리더기 포트번호   |
|-------------|------------|
| 2번 IC리더기 포트 | RF리더기 포트번호 |
| 3번 IC리더기 포트 | 미사용        |
| 서명패드 포트     | 서명패드포트번호   |
| OR리더기 포트    | 미사용        |

### [Fig. 1] 환경 설정 메뉴

탁상용 리더기 +서명패드 + RF전용리더기(680)

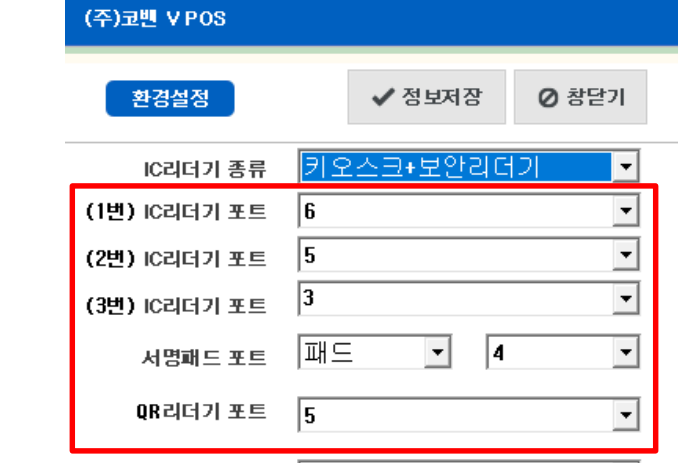

페이지 명

KOVAN

| - |      |
|---|------|
|   | <br> |

| 탁상용 리더기 + 서명패드         |             |
|------------------------|-------------|
| 1번 IC리더기 포트            | 리더기 포트번호    |
| 2번 IC리더기 포트            | 미사용         |
| 3번 IC리더기 포트            | 미사용         |
| 서명패드 포트                | 서명패드포트번호    |
| QR리더기 포트               | 미사용         |
| 탁상용 리더기 + 화면(키오스크      | :서명패드 없는경우) |
| 1번 IC리더기 포트            | 리더기 포트번호    |
| 2번 IC리더기 포트            | 미사용         |
| 3번 IC리더기 포트            | 미사용         |
| 서명패드 포트                | "화면"선택      |
| QR리더기 포트               | 미사용         |
| 멀티패드 636X / 800 리더기 (C | R/RF 리더내장형) |
| 1번 IC리더기 포트            | 636X포트번호    |
| 2번 IC리더기 포트            | 미사용         |
| 3번 IC리더기 포트            | 미사용         |
| 서명패드 포트                | 636X포트번호    |
| QR리더기 포트               | 636X포트번호    |
| 멀티패드 636 리더기           |             |
| 1번 IC리더기 포트            | 636포트번호     |
| 2번 IC리더기 포트            | 미사용         |
| 3번 IC리더기 포트            | пшо         |
|                        | 비사용         |
| 서명패드 포트                | 636포트번호     |

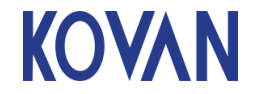

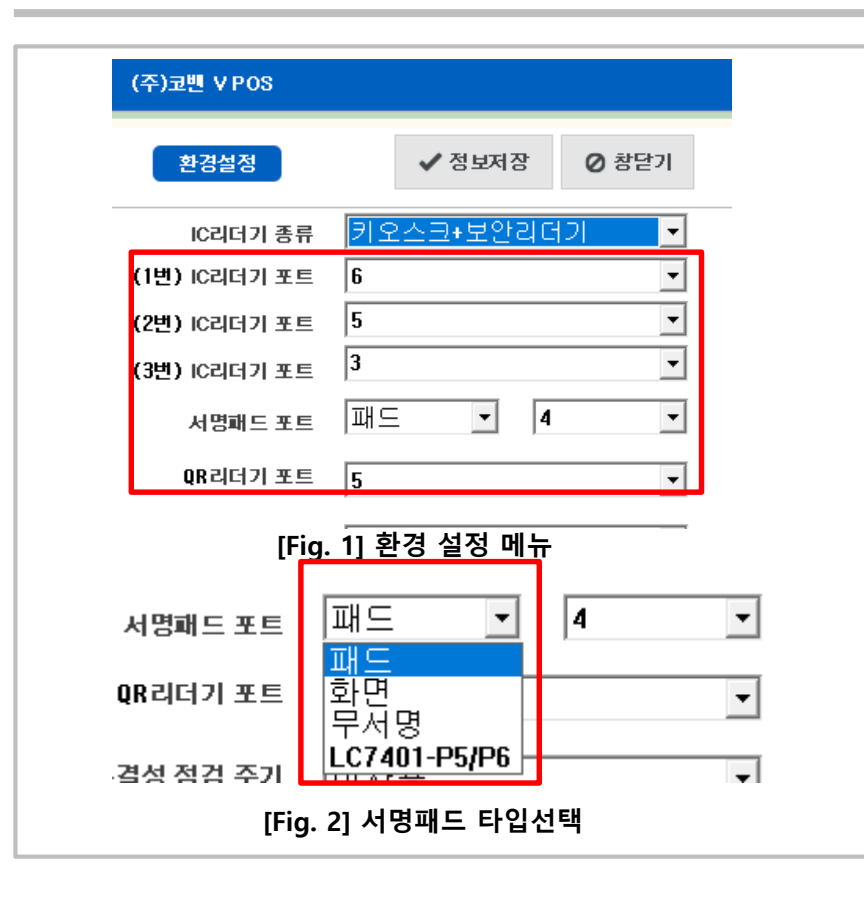

| 탁상용 리더기(633) +서명패드( | P6 모델) 삼성페이 사용 | 3            |
|---------------------|----------------|--------------|
| 1번 IC리더기 포트         | 리더기 포트번호       |              |
| 2번 IC리더기 포트         | 미사용            |              |
| 3번 IC리더기 포트         |                |              |
| 서명패드 포트             | LC7401P5/P6    | 서명패드포트<br>번호 |
| QR리더기 포트            | 미사용            |              |

| 탁상용 리더기 +서명패드(P5 모 | .델) 카메라 사용  |              |
|--------------------|-------------|--------------|
| 1번 IC리더기 포트        | 리더기 포트번호    |              |
| 2번 IC리더기 포트        | 미사용         |              |
| 3번 IC리더기 포트        |             |              |
| 서명패드 포트            | LC7401P5/P6 | 서명패드포트<br>번호 |
| QR리더기 포트           | 서명패드 포트번호   |              |

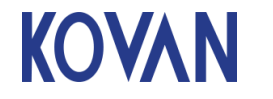

#### 3. 기능 설명 – 3.4 사용자 인증

페이지 12

| (주)코빈 ¥POS                  |                                         |                  |                         | 1. 최초 프로그램 설치 가맹점은 사용자 인증 클릭하                   |
|-----------------------------|-----------------------------------------|------------------|-------------------------|-------------------------------------------------|
| 가명점 인증 및 다운로드 순서 1 ->       | 2 -> 3 ->                               | 4 ->             | 5                       | 여 사용자인증 단계 처리를 해야 가맹점 인증 성공됩                    |
| 일반사업자활성 <b>✓ 정보저장 사용</b>    | 자인증 가맹점 인증 K                            | EY 다운로드          | ⊘ 창닫기                   | 그니.<br>그매저 대리저 피스저너르 이려하니다.                     |
|                             | त्र) (२)                                |                  | (5)                     | 기장님 데니님 골구장도를 입락합니다<br>성치자여라처 대리저크도 사업자비중 다만기비중 |
| 설치자 연락처 대리점코도 사업자번호         | 단말기번호 시리얼번호                             | 호 민증상태           | 전도가상태                   | 시리엌번호 설치자이름                                     |
| 0100000000 A99999 111111111 | 222222222 333333333                     | 133 성공           | 성공                      | 정보저장 클릭                                         |
| 2번리더기 설정시 단말기번호 설정 →        | 444444444 6666666666                    | 66 성공            | 성공                      | 2. 사용자인증 클릭                                     |
| 3번리더기 설정시 단말기번호 설정 →        | 555555555555555555555555555555555555555 | [77] 성공          | 성공                      | 2 기매적이즈 크리                                      |
| 사용자인증 결과 사용자인 증결과는 사        | ŀ용자인증 <b>Ⅰ</b> 가맹점인증 후.                 | 사용자인증 결          | -<br>길과 표시              | 3. 가행심인증 클릭                                     |
| 설치자 이름 등록된 MAC 주소           | 1사용자인증결과 2사용7                           | <b>자인증결과</b> 3사용 | 용자인증결과                  | 4. KEY다운로드 클릭                                   |
| 테스트 00E04C5E2D3B            | -                                       | -                | -                       | 5. 창닫기 클릭                                       |
| Copyright © KOVAN           | Co., Ltd. All Rights Reserved.          |                  |                         |                                                 |
| [Fig. 1                     | 사용자 인증                                  |                  |                         |                                                 |
| 인터넷 옵션                      | _?_ <mark>x</mark>                      |                  |                         |                                                 |
| 일반 보안 개인정보 내용 연결            | 프로그램 고급                                 |                  | NDOVV EIV<br>pot Evolor | 에 에 에 에 에 에 에 에 에 에 이 아 아 아 아 아 아 아 아 아         |

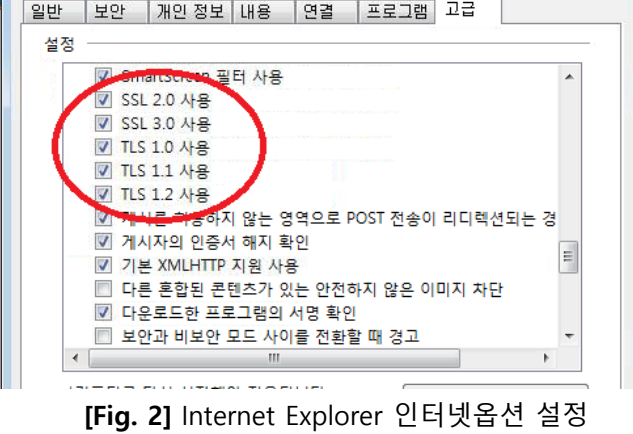

※WINDOW EMBEDDED OS등 구형 WINDOWS의 경우 Internet Explorer 설정이 SSL TLS가 체크 해제된 경우 인터넷옵션에서 설정 변경해야 사용자인증 가능합니다. 고급-SSL & TLS 사용 체크

(VPOS내부적으로 사용하는 라이브러리가 Internet Explorer 설정관 연관있습니다.)

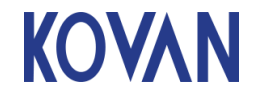

#### 3. 기능 설명 – 3.5 단말기 인증

페이지 13

| (3 | <sup>도</sup> )코밴 V POS |         |                |          |                 |        |                                         |              |      |        |
|----|------------------------|---------|----------------|----------|-----------------|--------|-----------------------------------------|--------------|------|--------|
| 7  | 나맹점 인증 및 다운로드          | 순서 1    | ->             | 2        | ->              | 3      | ->                                      | 4            | ->   | 5      |
|    | 일반사업자활성                | ✔ 정보    | 저장 사용자         | 라인       | 중 기맹            | 점 인증   | KEY C                                   | ⊦운로 ⊑        | E    | ⊘ 창닫기  |
|    |                        | (1      |                | $\Sigma$ | (               | 3      | (                                       | $\mathbf{A}$ |      | G      |
|    | 설치자연락처                 | 대리점코드   | 사업자번호          |          | 발기번호            |        | 리얼번호                                    | <b>L</b> a   | 상태   | N-Y2-H |
|    | 0100000000             | A99999  | 111111111      | 22       | 22222222        | 3333   | 33333333                                | 성            | 공    | 성공     |
|    | 2번리더기 설정               | 시 단말기번호 | 호설정 →          | 44       | 4444444         | 6666   | 666666666666666666666666666666666666666 | 성            | 공    | 성공     |
|    | 3번리더기 설정               | 시 단말기번호 | 호 설정 →         | 55       | 55555555        | ודדר   | הדרדרו                                  | 성            | 공    | 성공     |
|    | 사용자인증 결과               | 사용자인    | 증결과는 사         | 용지       | ŀ인증 <b>Ⅰ</b> 가당 | 맹점인    | 중 후 사용                                  | 자인           | 증 결. | 과 표시   |
|    | 설치자 이름                 | 등록된     | 년 MAC 주소       |          | 1사용자인           | 증결과    | 2사용자인용                                  | 중결과          | 3사용  | 자인증결과  |
|    | 테스트                    | 00E04   | 4C5E2D3B       |          | -               |        | -                                       |              |      | -      |
|    |                        | Соругі  | ight ⓒ KOVAN ( | Co.,     | Ltd. All Rig    | hts Re | served.                                 |              |      |        |

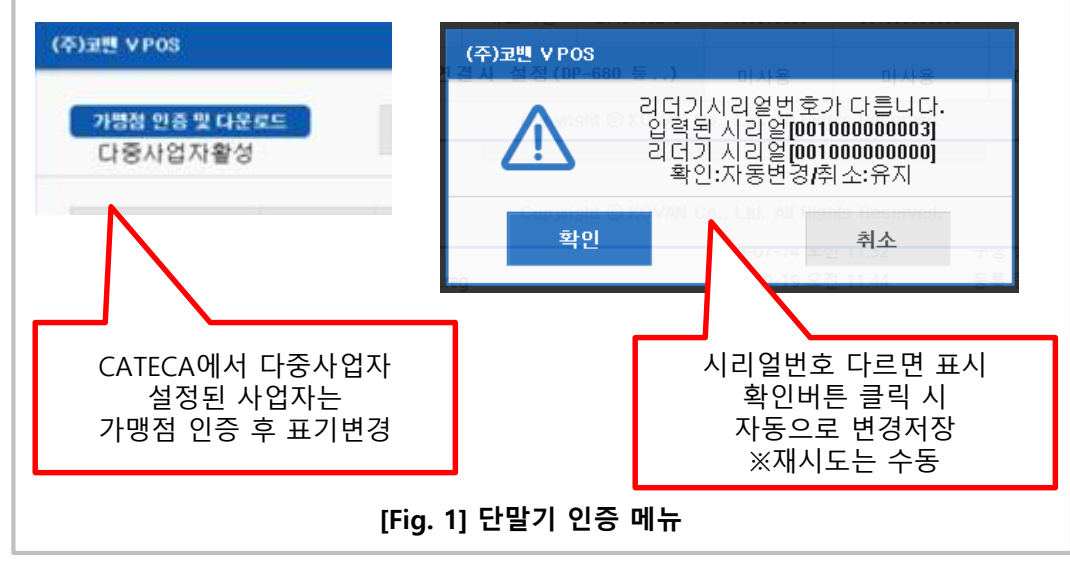

 사업자번호, 가맹점명, 대표자명, 단말기번호, 보 안리더기 시리얼번호를 입력하고 [정보저장] 버튼을 눌러 저장
 ※ 정보저장 누르면 인증상태, KEY상태, 무결성검사 전부 실패로 초기화됨.

※ RF PORT번호 연결 시 미사용 부분을 클릭하여 단말기번호 /시리얼번호 입력 후 "정보저장" 가맹점인증/KEY다운로드 실행. 사용예시) IC-633리더기+ RF-680RF리더기

2. [가맹점인증] 버튼을 눌러 입력한 내용이 맞는지 확인.

※ VAN 전산에 등록된 다중사업자 활성유무에 따라 "다중사업자활성" / 일반 사업자는 "일반사업자활성"

3. [KEY 다운로드]버튼을 눌러 KEY를 다운로드

4. 성공, 실패 메시지를 확인 후 창닫기 클릭

5. [정보저장] 버튼을 누르면 인증상태, KEY상태가 초 기화가 됩니다.

|  | KO | W | Ν |
|--|----|---|---|
|--|----|---|---|

#### 3. 기능 설명 – 3.6 무결성 점검

| 주)코삔 VP이<br>무결성 점          | S<br>겸                                                                           |                                                                      |                                  |                               | 1. 시작일과 종료일을 선택후 [조회]버튼을 누르<br>무결성 점검 내역이 조회가 됨              |
|----------------------------|----------------------------------------------------------------------------------|----------------------------------------------------------------------|----------------------------------|-------------------------------|--------------------------------------------------------------|
| 2016-03-15                 | 5 🗸 ~ 2016-03-16                                                                 | <ul> <li>▼ Q 결과조회</li> </ul>                                         | ✔ 무결성 검                          | 사 🛛 🖉 창닫기                     | 2. 최초 실행시, 일정주기마다 자동으로 점검은<br>모드에 자동으로 표시                    |
| 번호<br>1<br>2<br>3          | 검사일<br>2016-03-15<br>2016-03-15<br>2016-03-15<br>2016-03-15                      | 검사시간<br>10:39:58<br>10:44:46<br>11:41:46                             | <b>검사모드</b><br>자동<br>자동<br>자동    | <b>검사결과</b><br>실패<br>실패<br>실패 | 3. [무결성 점검] 버튼을 눌러 점검하는 경우에는<br>검사모드에 수동으로 표시                |
| 4<br>5<br>6<br>7<br>8<br>9 | 2016-03-15<br>2016-03-15<br>2016-03-15<br>2016-03-16<br>2016-03-16<br>2016-03-16 | 11:44:56<br>11:58:48<br>11:59:00<br>17:47:02<br>17:47:26<br>17:47:34 | 사공<br>수동<br>자동<br>자동<br>수동<br>자동 | 의정성<br>정신의<br>고성성<br>성성<br>성성 | 4. 점검실패시 검사결과에 실패로 표시                                        |
| 10                         | 2016-03-16                                                                       | 20:47:25                                                             | 자홍                               | 성공                            | 5. 무결성 점검 <mark>실패시 승인, 취소가 불가능</mark> 함.<br>(현금영수증 키인은 가능함) |
|                            |                                                                                  |                                                                      |                                  |                               |                                                              |
|                            | Copyright (                                                                      | ð KOVAN Co., Ltd. A                                                  | ll Rights Reserved.              |                               |                                                              |
|                            | (F                                                                               | ig. 1] 무결성 점                                                         | 검 메뉴                             |                               |                                                              |

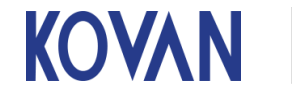

#### 3. 기능 설명 – 3.7 프로그램 종료

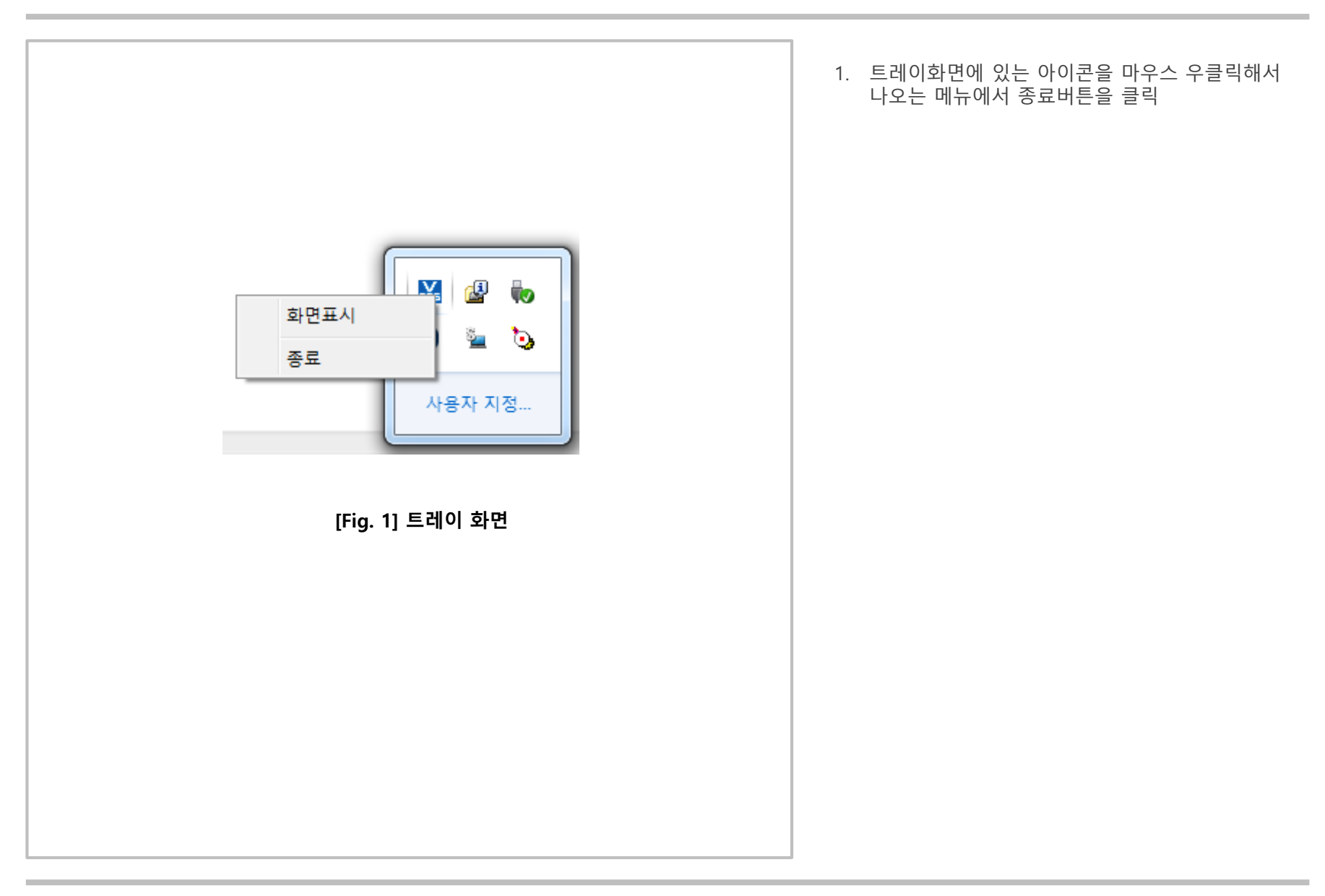

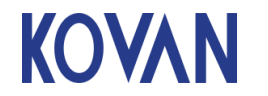

페이지 명

| (주)코변 V POS                                                                                                    | 🦳 setup.ini - 메모장                                                                              |                | 종류                                                                                                    | 특징                                            |
|----------------------------------------------------------------------------------------------------|------------------------------------------------------------------------------------------------|----------------|----------------------------------------------------------------------------------------------------|-----------------------------------------------|
| 환경설정 ✔ 정보저장 ② 창닫기                                                                                                    | 파일(F) 편집(E) 서식(O) 보기(V) 도움말(H)<br>[KIOSK_MSG_COLOR]<br>SETTING =TRUE<br>RED = 30<br>CREEN = 20 | •              | 일반모드+보안리더기<br>(일반 탁상용 리더기)                                                                                      | 기본UI화면<br>메시지창 확인 눌러야 닫고 진행                   |
| IC리더기 종류 키오스크+보안리더기 ▼<br>일방모드+봄앙리더기                                                                                                    | SUCEN = 30<br>BLUE = 30<br>ALPHA = 235<br>;0~255설정 기본값 TRUE,240,240,240,255                    | E              | 키오스크+무인발권기<br>(카드방출기능 리더기 사용)                                                                                   | 카드방출기능<br>UI전체화면<br>메시지창 3초 후 자동닫힘            |
| IC리더가포트 기오스크+구인일권기<br>키오스크+보안리더기                                                                                                    |                                                                                                | Ln 33, Col 6 🦼 | 키오스크+보안리더기<br>(일반 탁상용 리더기)                                                                                      | UI전체화면<br>메시지창 3초 후 자동닫힘                      |
| [Fig. 1] 트레이 화면<br><sup>바리더기 포트 [미사용</sup><br>서명패드 포트 화면                                                                                                    | [Fig. 2] setup.ini 설정부분                                                                        |                | 1. C:₩KOVAN₩Conf<br>전체화면 UI 배경:<br>[KIOSK_MSG_COLOR]<br>SETTING =TRU<br>RED =30<br>GREEN =30<br>BLUE =30        | fig₩setup.ini 설정에 따른<br>지정<br>IE              |
| 무결성 점검 주기 미사용<br>승인서베 IP 61                                                                                                    |                                                                                                |                | ALPHA =235<br>;0~255설정 기본값 TF                                                                                   | RUE,240,240,240,255                           |
| (주)코쁸 ¥P05포트 5317<br>박▲무정관리이기 초기각                                                                                                    | 화통신을실패했습니다.<br>여겨 화이체주세요                                                                       |                | 위아같이 값 입력시 식<br>배경 생성                                                                                           | 백RGB(30,30,30)투명도 235로                        |
| 관심       [2초]         관감       [23]         관감       [23]         관감       [24]         관감       [24]         관감       [24]         관감       [24]         관감       [24]         관감       [24]         부합       [24]         부합       [24]         Carystala © KOVAA Ca. | 연 후 자동 창담음)<br>인 · · · · · · · · · · · · · · · · · · ·                                         |                | ※ Setup.ini 중간에 넣<br>다른 설정값 아래이<br>Ex)<br>[SETUP]<br>설정~~~<br>[MERINFO]<br>설정~~~~<br>[KIOSK_MSG_COLOR]<br>설정~~~ | 으면 안되고<br>ㅔ 입력                                |
| [Fig. 3] 키오스키+N 선택/                                                                                                    | 시 MSG창 UI 전체화면                                                                                 |                | ※ 이 기능은 거래도중<br>선택시 화면이 뒤로 쉳<br>응답없음 문제가 발생                                                                     | 에 VPOS가 아닌 POS 화면<br>;<br>거나<br>시 사용되는 기능입니다. |
|                                                                                                    |                                                                                                |                |                                                                                                    |                                               |

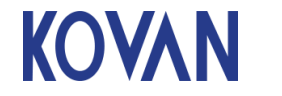

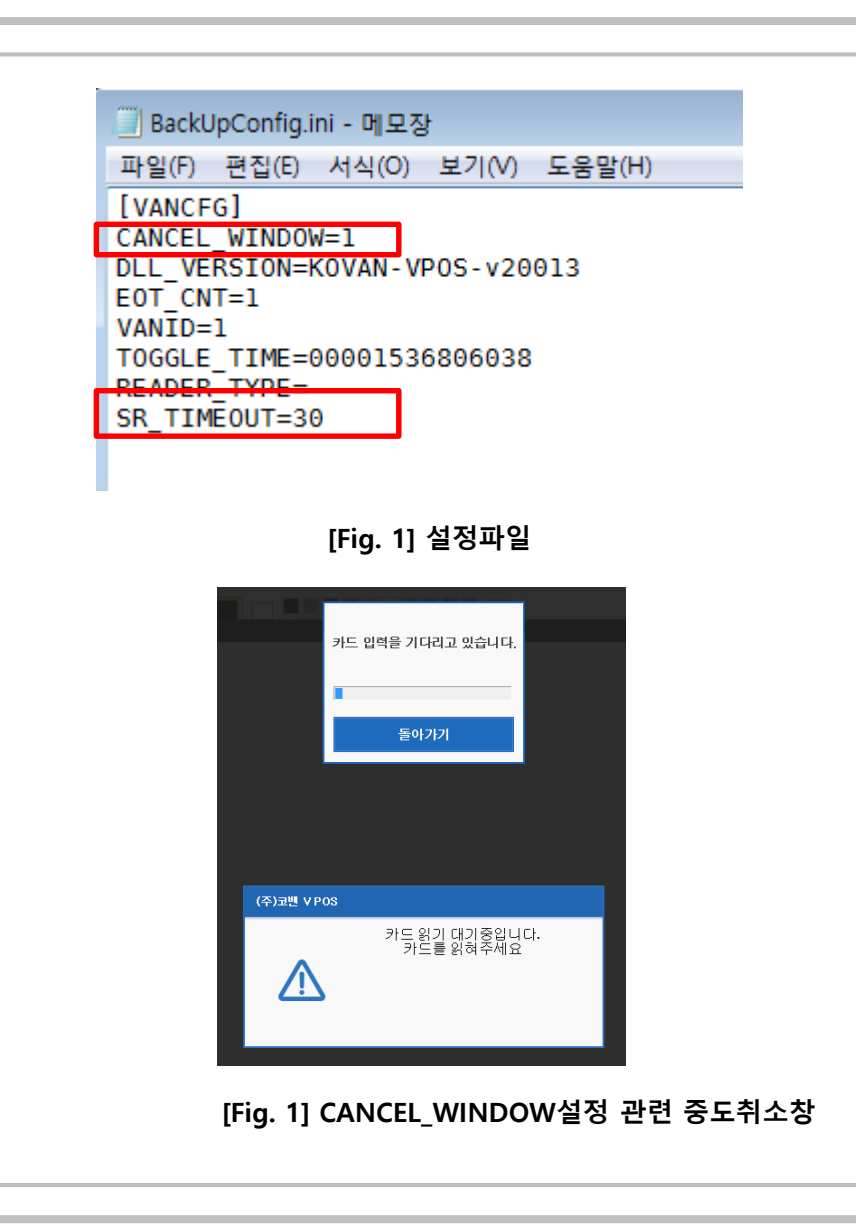

- 카드 리딩 대기시간 변경
   C:₩KOVAN₩BackUpConfig.ini 파일에 설정
   값 없으면 15초로 동작
   "SR\_TIMEOUT=30" 30초설정시 30초
   (15~120초 설정가능)
- 중도취소창 ON / OFF C:₩KOVAN₩BackUpConfig.ini 파일에 설정 "CANCEL\_WINDOW=1 "중도 취소 UI 생성 없으면 UI 미생성 ESC로 취소는 가능.

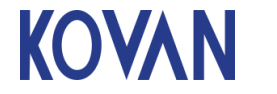

페이지

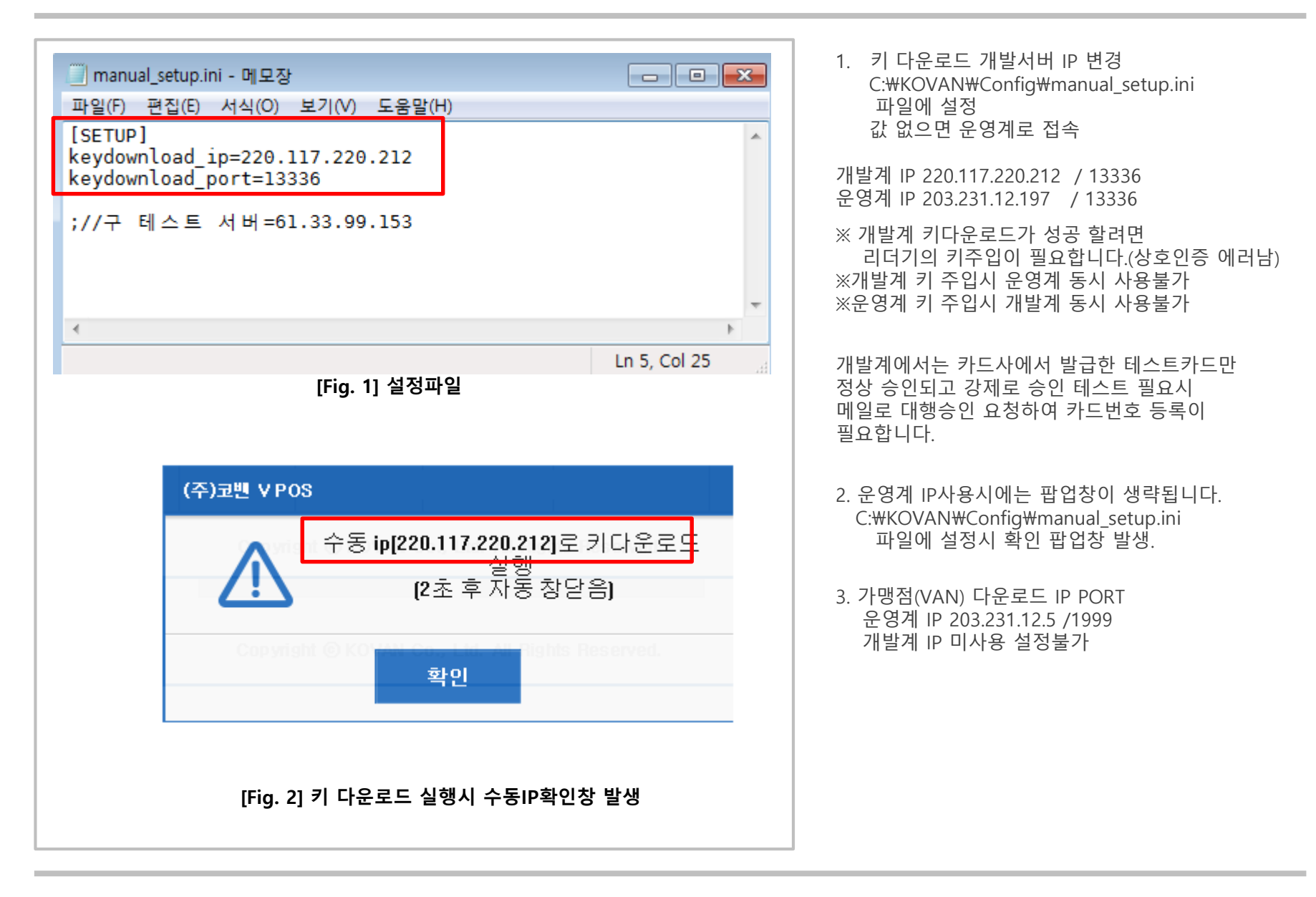

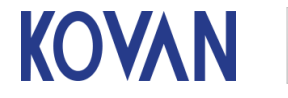

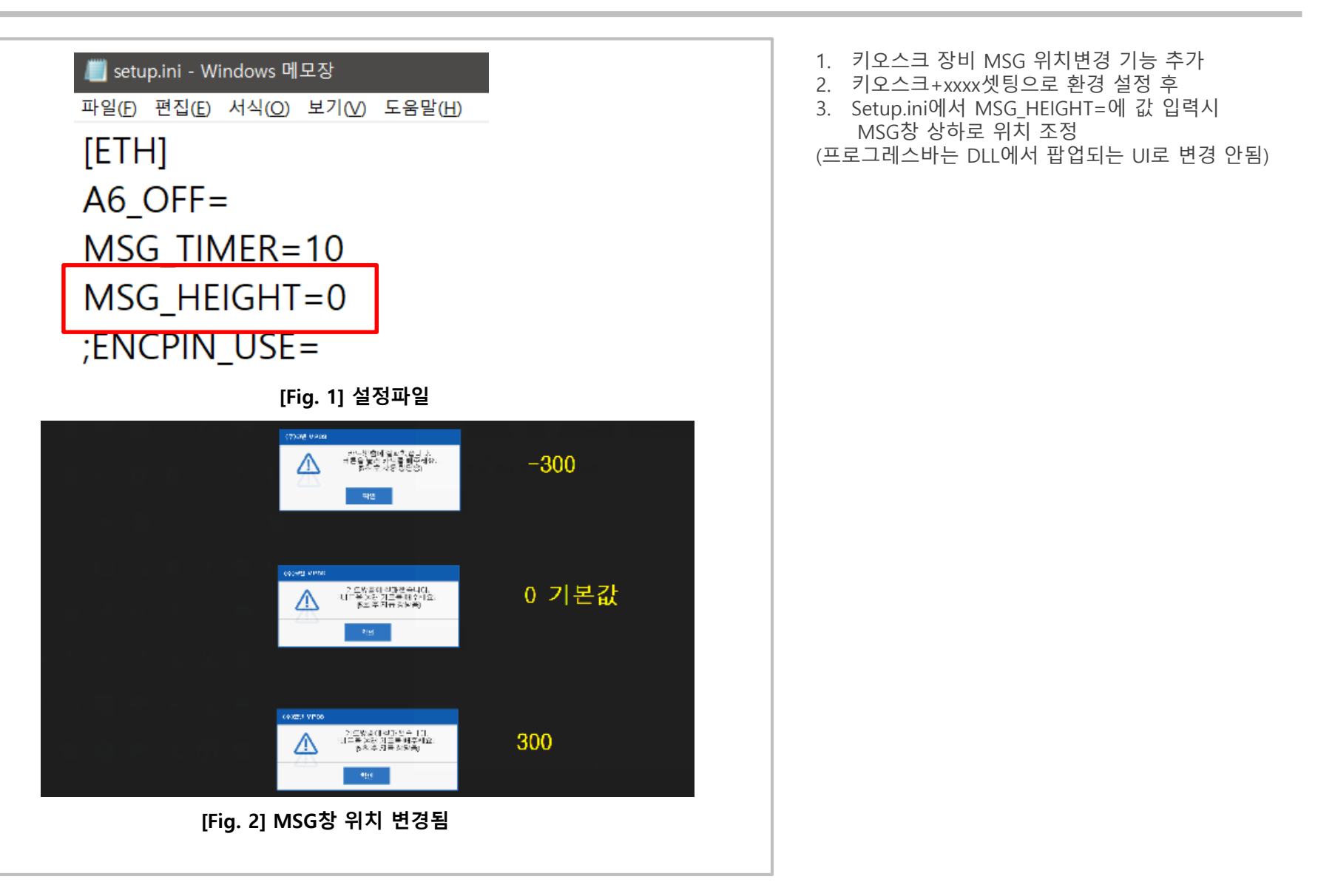

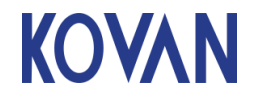

#### 4. ini설정 – 4.5 카드 삽입 이벤트 설정

| setup.ini - Windows 메요장       -       -       ×         파일① 편집② 서식② 보기③ 도용할曲       ENCODE_SET=ON       *         QR_PORT_NUM=MA==       *       *         ;;인증용PRINT PORT설정       PRINT_PORT_NUM=99       *         NEW_RF_PORT_NUM=MA==       RF_PORT_NUM=MA==       *         IC_PORT_NUM3=MA==       IC_PORT_NUM3=MA==       * | <ol> <li>카드를 리더기에 삽입했을때 이벤트 기능 설정</li> <li>Setup.ini에서 EVENT_SET=ON 값 입력 후</li> <li>키다운로드 진행</li> <li>키다운로드시 리더기 설정은 초기화 되고</li> <li>Ini설정에 따라 재설정 됩니다.</li> </ol> |
|----------------------------------------------------------------------------------------------------|----------------------------------------------------------------------------------------------------|
| [MERINFO]<br>INTEGRITY=vLqw+A==<br>BUSI=MjEzODE0MDc0Mg==<br>MNAME=sKG4zcGhuO3A1LfC<br>OWNER=tOvHpcDauO0=<br>TID=MjYyNjI2MDAwNA==<br>SERIAL=MDBJMTUwMVMwMDAw<br>AUTH=vcfG0A==<br>KEYDOWN=vLqw+A==<br>SN_CHECK=<br>MULTI_BUSI=Tk8=                                                                                                  |                                                                                                    |
| TID_RF=ucy757/r         SERIAL_RF=ucy757/r         AUTH_RF=ucy757/r         AUTH_3=ucy757/r         KEYDOWN_RF=ucy757/r         TID_3=ucy757/r         TID_3=ucy757/r         SERIAL_3=ucy757/r         DCODE=A99999         TELL=0105556666         HETH_F                                                                       |                                                                                                    |
| INSTALLNAME=박네스트<br>PASSRF=X<br>PASS3=X<br>PASS=F<br>[UPDATE]<br>RETRY=30<br>SLEEP=1<br>· · · · · · · · · · · · · · · · · · ·                                                                                                     |                                                                                                    |
| [Fig. 1] 설정파일                                                                                                    |                                                                                                    |

KOVAN 페이

페이지 명

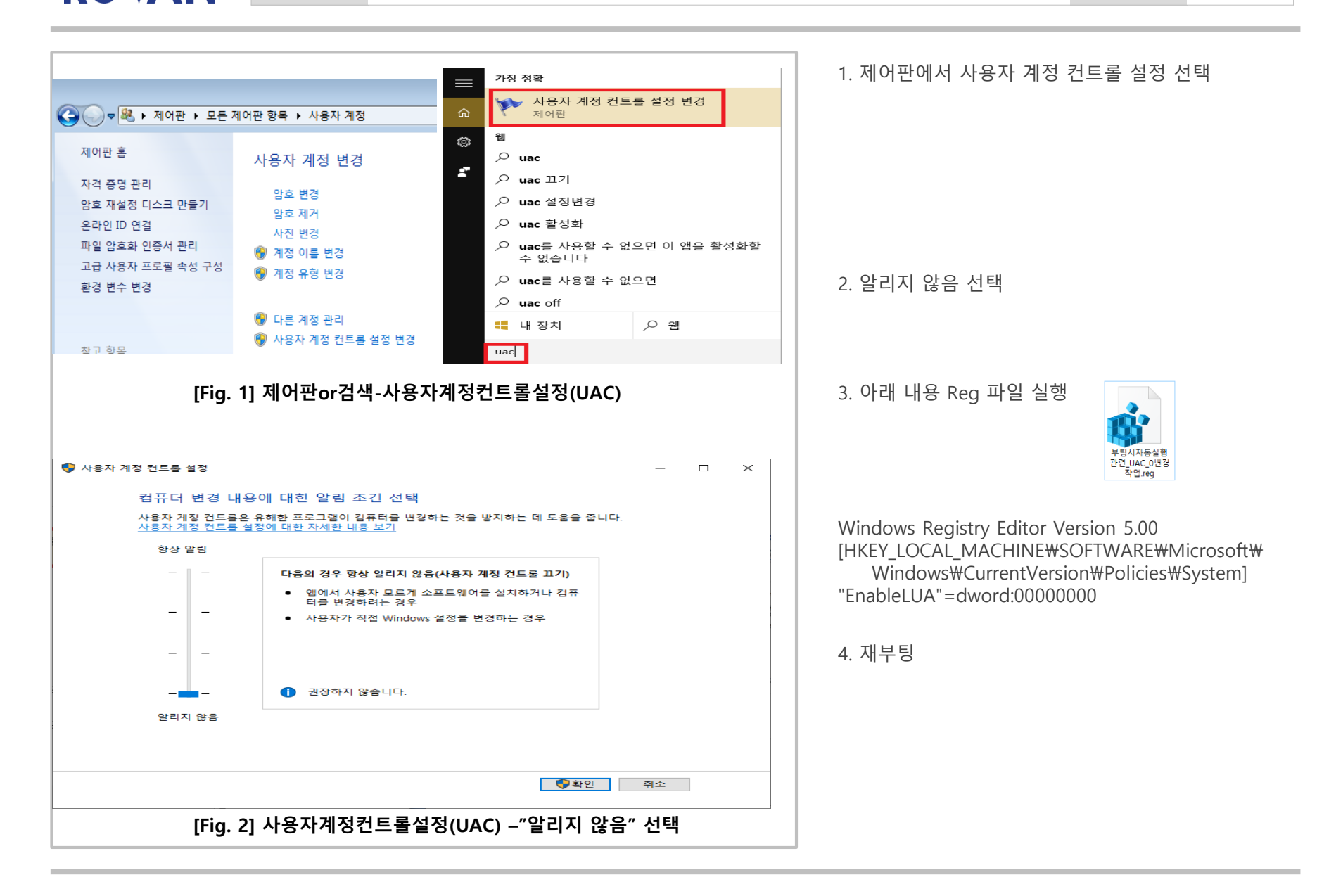

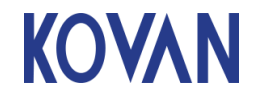

| 자료실                         | 제목 · 기더기 레스트    | 프리그램 배포.           |                             | - <b>프로그램 다운로드</b><br>CATECA 자료실에서 "리더기 테스트 프로그램" 으<br>검색 하거나 번호 694번 목록 찾아서 첨부 파일 [                                                                                        |
|-----------------------------|-----------------|--------------------|-----------------------------|----------------------------------------------------------------------------------------------------|
| 글쓴미 : 본사관리자                 |                 | 응록]2022-07-14 / [수 | 정]2022-07-14, 조회수 : 1       | 로드 한 후 압축해제                                                                                                    |
| 안녕하세요 코밴 입니다.               |                 | III 다니카테스          | SE.ZIP HIE-SIZE : 1.65MByte | - <b>사용방법</b><br>1. 리더기아 여경되 프트/톡시소드 성적                                                                                                    |
| 듀얼아이 , SCSPRO 보안 리          | 더기 정상 동작 확인 및   |                    |                             | 2. SET TEST MODE 버튼 클릭하여 팩토리모드 진                                                                                                    |
| 볼치시 COMPORT 번호 확인 :         | 가능한 테스트 프로그램 배포 | 드립니다.              |                             | (부저음 4회울리는 것으로 확인가능)<br>3. 각 버튼 클릭하여 버전, 펌웨어날짜, 시리얼번<br>및 기능테스트 가능<br>- SW Ver : 소프트웨어 내부버전, 펌웨어날짜 혹<br>- VERSION : 모델명, 식별번호, 부트버전 확인<br>- Serial Number : 포스주입용 시리얼번호, 리더 |
| SIFM2V0 Test V1.04 (2021.0) | 8.10)           | $\bigcirc$         | ×                           | 시리얼번호 확인                                                                                                    |
| СОМ9 •                      | * 115200 -      | SET TEST MODE      | END TEST DDE                | 4. END TEST MODE 버튼 클릭하여 팩토리모드 =<br>(시작부저음 울리는 것으로 확인가능)                                                                                                    |
|                             | LOOP TEST       |                    | SW Ver                      |                                                                                                    |
| VERSION                     |                 |                    |                             |                                                                                                    |
| Serial Number               |                 |                    |                             |                                                                                                    |
| BUZ1                        | BUZ2            | BUZ3               | BUZ4                        |                                                                                                    |
| LED1                        | LED2            | LED3               | LED4                        |                                                                                                    |
| LED ALL OFF                 | LED ALL ON      |                    |                             |                                                                                                    |
|                             |                 |                    |                             |                                                                                                    |
| IFM                         |                 |                    |                             |                                                                                                    |

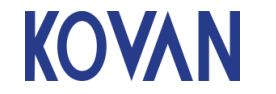

| 자료실                       |                                                                |                                               |
|---------------------------|----------------------------------------------------------------|-----------------------------------------------|
| - I                       |                                                                |                                               |
| 제목<br>글쓴미 : 본사관리자         | - : 리더기 테스트 프로그램 배포<br>[등록]2022-07-14 / [수정]202<br>[금리더기테스트.zi | 22-07-14, 조회수 : 1<br>ip File-Size : 1.65MByte |
| 안녕하세요 코밴 입니다.             |                                                                |                                               |
| 듀얼아이 , SCSPRO 보안 리더기 정상   | 동작 확인 및                                                        |                                               |
| 설치시 COMPORT 번호 확인 가능한 테-  | 스트 프로그램 배포 드립니다.                                               |                                               |
| BUALPAY_OTHER V1.0.200729 | 901                                                            | - 🗆 ×                                         |
| VAN :                     |                                                                | 시리얼<br>COM9                                   |
| 내부 F/W 버전 :               |                                                                |                                               |
| 외부 F/W 버전 :               |                                                                | 포트 길기                                         |
| 시리얼 번호 :                  |                                                                | Refresh<br>설정 값 조회                            |
| 모델명:                      |                                                                |                                               |
| PK(MAN) 여부<br>(Y 정상):     |                                                                | HW 테스트<br>시작                                  |
| CAPK 곗수<br>(076 정상) :     |                                                                | 화면 초기화                                        |
| Data                      |                                                                |                                               |
| Data                      |                                                                |                                               |
|                           |                                                                |                                               |
|                           |                                                                |                                               |

| KOYAN |
|-------|
|-------|

| 거절 메시지                                   | 거절 사유                                                                         |  |
|------------------------------------------|-------------------------------------------------------------------------------|--|
| 시리얼번호 조회불가<br>시리얼번호 확인요망                 | 원장에 시리얼번호가 존재하지 않음                                                            |  |
| TID 조회불가<br>TID 확인요망                     | 원정에 TID가 존재하지 않음                                                              |  |
| 대리점코드 상이<br>대리점 확인요망                     | 시리얼번호와 TID 각각의 관리 대리점코드가 불일치                                                  |  |
| 사업자번호 상이<br>사업자번호 확인 요망                  | 사업자번호 불일치                                                                     |  |
| 사용자 미인증<br>사용자 인증 후 다운로드 요망<br>CODE:0001 | 포스 부정 취소 일련번호 조회 시에 사용자가 아직 인증하지 않음                                           |  |
| POS 일련번호 불일치<br>다른 번호로 올라옴<br>CODE:9999  | 포스 부정 취소 일련번호 조회 시에 일련번호가 상이함                                                 |  |
| POS TID 또는 시리얼번호<br>조회되지 않음<br>CODE:0002 | 포스 부정 취소 일련번호 조회 시에 원장에 없는 TID                                                |  |
| TID 조회불가<br>TID 확인요망                     | 사용연장 단말기 모델인지 조회 시에 원장에 없는 TID                                                |  |
| 신규가맹점<br>사용연장모델<br>교체불가능                 | 여신협회에 사용연장으로 등록된 날짜 이후에 생성한 가맹점                                               |  |
| 보안인증남은<br>허용조건아님                         | 타 사용연장 모델로 다운로드를 시도하였거나<br>혹은 보안인증 기간이 남은 단말기를 사용 중인 곳에서 사용연장 모<br>델로 다운로드 시도 |  |
| 사용연장모델<br>기타오류                           | 사용연장 단말기 모델인지 조회 시에 발생한 기타 오류                                                 |  |
|                                          |                                                                               |  |

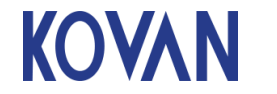

| 거절 메시지                                 | 거절 사유                                                                                                    |  |
|----------------------------------------|----------------------------------------------------------------------------------------------------|--|
| 다중TID 사용 불가<br>다중TID 확인 요망             | 미사용중인 단독 시리얼번호로 가맹점 다운로드를 시도하였<br>으나<br>해당 시리얼번호 자체가 다중TID(하나의 TID로 여러 시리얼<br>번호 사용) 사용이 허용되지 않았음                            |  |
| 다중TID와 다중시리얼<br>동시에 사용 불가              | 당사 배치팀의 정책(전산)에 의해 다중TID와 다중시리얼은<br>동시에 사용하지 못 하도록 제한함                                                                       |  |
| 타시리얼번호 사용중<br>카테카전산 확인 후<br>다운로드 다시 요망 | 어느 TID로 사용중인 단독 시리얼번호를<br>여전히 단독 시리얼번호를 사용하고 있는 TID로 가맹점 다운<br>로드를 시도해서<br>사고를 방지하고자 가맹점 다운로드를 거절                            |  |
| 타시리얼번호 사용중<br>카테카전산 확인 후<br>다운로드 다시 요망 | 어느 TID로 사용중인 단독 시리얼번호를<br>여전히 다중 시리얼번호(하나의 시리얼번호로 여러 TID를 사<br>용)를 사용하고 있는 TID로<br>가맹점 다운로드를 시도해서 사고를 방지하고자 가맹점 다<br>운로드를 거절 |  |
| 다중TID 사용 불가<br>다중TID 신청 요망             | 어느 TID로 사용중인 다중 시리얼번호로 가맹점 다운로드를<br>시도하였으나<br>해당 시리얼번호 자체가 다중TID(하나의 TID로 여러 시리얼<br>번호 사용) 사용이 허용되지 않았음                      |  |
| 다중TID 사용 불가<br>다중TID 확인 요망             | 미사용중인 단독 시리얼번호로 가맹점 다운로드를 시도하였<br>으나<br>해당 시리얼번호 자체가 다중TID(하나의 TID로 여러 시리얼<br>번호 사용) 사용이 허용되지 않았음                            |  |
|                                        |                                                                                                    |  |
|                                        |                                                                                                    |  |
|                                        |                                                                                                    |  |

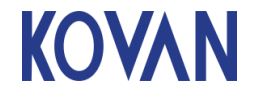

#### 8. 광우 P5/P6 서명패드 펌웨어 업데이트

페이지 26

| 자료실                                                             | - 펌위    |  |
|-----------------------------------------------------------------|---------|--|
|                                                                 | 신 1     |  |
| 제목 : 광우 서명패드 P5 모델에 펌웨어 업데이트                                    |         |  |
| 글쓴이 : 본사관리자 221                                                 | 김수      |  |
| P-5.zip File-Size : 72.72KByte                                  | 글도      |  |
| 안녕하세요 코밴 입니다.                                                   |         |  |
| 광우 서명패드 P5 모델에 펌웨어 업데이트 관련 공지 드립니다.                             | E IZ    |  |
| 1. 업데이트 내용                                                      | = = = = |  |
| POS에서 VPOS 최신 버전과 연동하며 QR , 바코드 인식 가능 처리                        |         |  |
| 2. 업데이트 대상 확인                                                   |         |  |
| 패드에서 액정 화면 3번 연속 터치 ->;; 7279 ->;; 1.서명패드옵션 ->;; 1.버전/제품번호 ->;; |         |  |
| 21-07-29 날짜 이전 버전                                               |         |  |
| 3. 업데이트 방법                                                      |         |  |
|                                                                 |         |  |
|                                                                 |         |  |
| 자료실                                                             |         |  |
|                                                                 |         |  |
| 개요 · [기며페드] 화성 약 보에 편해에서 어머이는                                   |         |  |
| [등록]2020-11-17 / [수정]2022-04-05, 조회수 :                          |         |  |
| 글쓴이 : 본사관리자 475                                                 |         |  |
| P-6.zip File-Size : 72.45KByte                                  |         |  |
| 안녕하세요 코밴 입니다.                                                   |         |  |
| 광우 서명패드 P6 모엫에 펌웨어 업데이트 관련 공지 드립니다.                             |         |  |
|                                                                 |         |  |
|                                                                 |         |  |
| POS베서 VPOS 최신 버선과 연동하며 삼성/LG 페이 결제 가능 처리                        |         |  |
| 2. 업데이트 대상 확인                                                   |         |  |
| 패드에서 액정 화면 3번 연속 터치 ->;; 7279 ->;; 1.서명패드옵션 ->;; 1.버전/제품번호 ->;; |         |  |
| 21-07-29 날짜 이전 버전                                               |         |  |
| 3. 업데이트 방법                                                      |         |  |
|                                                                 |         |  |

펌웨어 업데이트 목적 광우 서명패드 P5/ P6 과 VPOS 연결하여 삼성페 이 및 QR 리더기 용으로 사용 할 경우 서명패드

범위에 버전 확인하여 대상 버전이면 업데이트 필요

- 펌웨어 업데이트 방법
- CATECA 자료실에서 모델에 맞는 펌웨어 업데이 트 프로그램 검색 후 업데이트 진행

9.1 환경설정에서 현금IC금액기준 자동선택결제

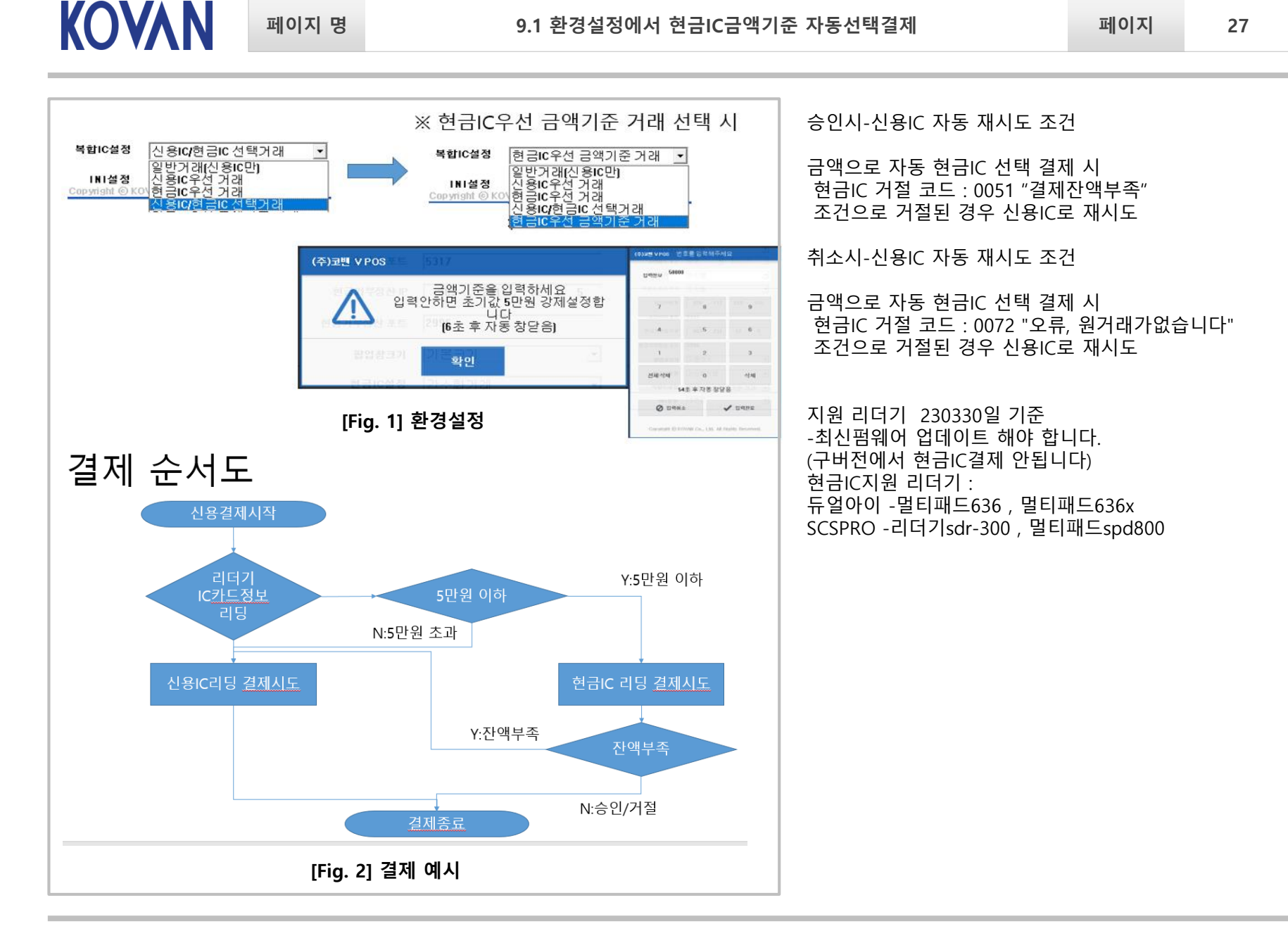

| KOVAN                                                        | 페이지 명                                                | 10. 기타설정-특수가맹점 설정                                  | 페이지 | 28 |
|--------------------------------------------------------------|------------------------------------------------------|----------------------------------------------------|-----|----|
| C:₩KOVAN₩Co                                                  | nfig₩setup.ini 파일어                                   | <br> 서 설정하고 VPOS 재시작                               |     |    |
| 서버거절사유 머<br>[SETUP]<br>8324MSG=OFF<br>※서버 거절 사유<br>오프라인PG를 서 | 시지창<br>(서버 거절 MSG창 인<br>구를 VPOS에서 표시 (<br>사용하는데 지역화폐 | 뜸)<br>안하고 싶은 경우<br>거절 사유를 표시 안하고 자동으로 VAN결제 하려는 경우 |     |    |
| 메시지 자동 창<br>[ETH]<br>MSG_TIMER=10<br>※1초단위로 설정<br>MSG표시 시간 1 | 닫는 시간 설정<br>)<br>성<br>설정                             |                                                    |     |    |
| 부가세 표시 설정<br>[ETH]<br>MSG_TAX=OFF<br>※자원순환보증금<br>부가세표시를 숨    | 덩<br>(표시안함) / ON (부겨<br>금 금액 존재하면 무죄<br>기고 싶을때       | 가세표시)<br>5건 표시됨                                    |     |    |
| 서명패드방식설<br>[ETH]<br>ENCPIN_USE=O<br>서명패드제어방·                 | 정<br>FF / ON<br>식설정                                  |                                                    |     |    |
| VPOSLOG파일 -<br>[ETH]<br>LOGPATHTEST=<br>개발용 설정               | 위치변경<br>:ON                                          |                                                    |     |    |
| 폴백안내메시지<br>[FALL]<br>MSG=ON / OFF<br>폴백 안내메시지                | 설정<br>: (폴백안내메시지창<br> 를 표시 안하고 싶을                    | 안뜸)<br>때 "ic카드읽기실패 IC카드를 제거하고 확인버튼을 누른후 카드를 읽혀주세요" |     |    |
| 폴백사용 설정<br>[FALL]<br>MANUAL=ON /<br>폴백거래를 막고                 | ' OFF (폴백안함)<br>1 싶은 경우                              |                                                    |     |    |